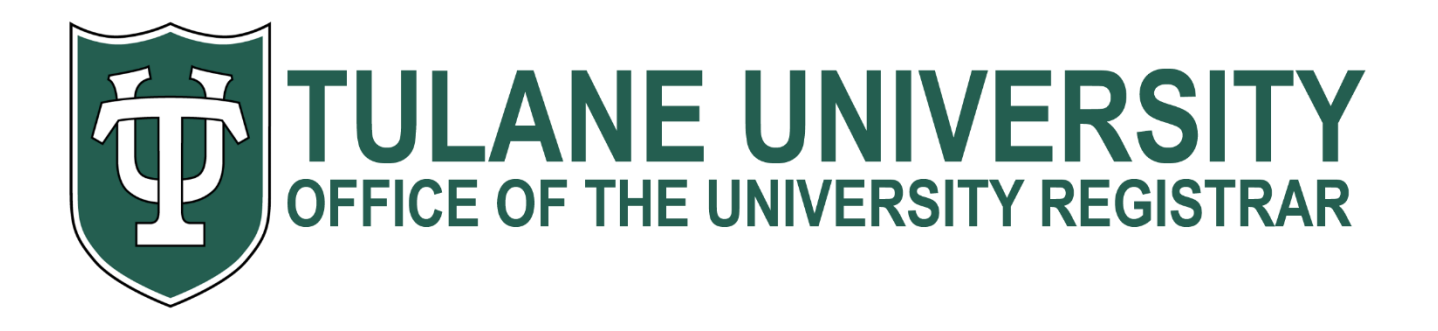

# CourseLeaf Section Scheduler CLSS Instruction Guide for Schedulers

Last Revised August 2, 2019

**Confidential and Proprietary** 

# Contents

| 1.0   | Getting Started                                                    | 4  |
|-------|--------------------------------------------------------------------|----|
| 1.    | 2 Where and How to Login                                           | 4  |
| 1.    | 3 Terminology                                                      | 4  |
| 2.0   | View Department Schedule and Course Offerings                      | 9  |
|       | 2.1 Additional Display Options                                     |    |
| 3.0   | Adding a New Section/ Editing a Section                            |    |
| 3.    | 1 Edit Section Field Explanation                                   |    |
| 3.    | 2 Cross-list                                                       |    |
| 3.    | 3 Restrictions                                                     |    |
| 3.    | 4 Comments to Students                                             | 21 |
|       | 3.4.1 Note Wording Formats for CLSS                                | 23 |
| 3.    | 5 Comments to Registrar                                            | 24 |
| 3.    | 6 Schedule Snapper                                                 | 25 |
|       | 3.6.1 Schedule Snapper Basics                                      | 25 |
|       | 3.6.2 Schedule Snapper: Viewing Additional Course Sections         |    |
|       | 3.6.3 Schedule Snapper: Section with More Than One Meeting Pattern |    |
|       | 3.6.4 Multiple Meeting Patterns                                    |    |
| 4.0 \ | /alidating                                                         |    |
| 4.    | 1 Flags: Error, Warning, Workflow                                  |    |
| 5.0 H | Heat Map / Visualize                                               |    |
| 6.0 l | Jsing the Framer                                                   |    |
| 7.0 F | -iltering and Reporting                                            |    |
| 7.    | 1 Filtering                                                        |    |
| 7.    | 2 Exporting Filtered Results                                       |    |
| 8.0   | Questions and CLSS Access                                          |    |

# Page **4**

# 1.0 Getting Started

This User Instruction Guide provides information for Schedulers using CLSS to schedule course sections.

The guide is organized around processes and provides step-by step instructions. It will be most effective if you have it open while using CLSS. In addition to this guide, when using CLSS, **click on the gray question mark wherever it appears for Leepfrog-provided instructions and videos**. Instructions provided by Leepfrog are generic and not specific to Tulane University.

Throughout the guide, the following text bubbles appear:

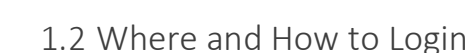

(1) Steps in a process

1. Navigate to the CLSS webpage <a href="https://nextcatalog.tulane.edu/wen">https://nextcatalog.tulane.edu/wen</a>

**CLSS Screen Name** screen

2. To login, use your Tulane University login and password. (You do not need the @tulane.edu.)

Having trouble logging in? Contact the Office of the Registrar's **Division of Academic Scheduling** at <u>ClassSchedule@tulane.edu</u> or (504) 865-5231.

#### 1.3 Terminology

- Instance: A term or semester. Ex: 2019 Fall semester, 2020 Spring semester
   Instances are further classified into:
  - *Historical*: past academic terms
  - *Current*: the academic term in session
  - *Future*: the upcoming academic terms

A Tulane **academic year =** Fall, Spring, Summer (in that order)

Ex: 2020**10** = 2020 Spring

Codes for terms: 10 = Spring

20 = Summer

40 = Year Long

30 = Fall

Mode: CLSS has two modes, *Design* and *Refine*.

- **Design:** When changes to the schedule are saved, those changes will not be validated nor sent through any necessary workflows. Only when the 'Validate' button is clicked will the entire entered schedule (for that unit) be validated and sent through workflow for further review and approval.
- *Refine:* Any change made to the schedule can be saved. Changing certain data fields during refine mode will automatically trigger validation and workflow for further review and approval. Save only if you are ready for your changes to be validated.
- Phase: Below are the phases used for CLSS: (See next page for Spring 2020 Timeline.)
  - o Plan
  - Proof & Final Submission
  - Room Assignment & Audit
  - o **Review**
  - o **Publish**
  - Registration
  - Post-Registration

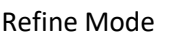

Design Mode

**TIP** or **IMPORTANT:** Notes with helpful info or required actions.

# Spring 2020 Course Creation/Scheduling Timeline

|          |                                                                                                |                                                                                      |                                                                                  | SCHEDULING PHASES                                                                                                    |                                                                                                    |                                                                     |                                            |
|----------|------------------------------------------------------------------------------------------------|--------------------------------------------------------------------------------------|----------------------------------------------------------------------------------|----------------------------------------------------------------------------------------------------|----------------------------------------------------------------------------------------------------|---------------------------------------------------------------------|--------------------------------------------|
| PHASE    | PLAN                                                                                           | PROOF<br>& FINAL SUBMISSION                                                          | ROOM ASSIGNMENT<br>& AUDIT                                                       | REVIEW                                                                                                    | PUBLISH                                                                                                    | REGISTRATION                                                        | POST-REGISTRATION                          |
| DATES    | 8/1/2019 - 8/16/2019                                                                           | 8/17/2019 - 8/30/2019                                                                | 9/2/2019 - 9/24/2019                                                             | 9/25/2019 - 10/8/2019                                                                                                    | 10/9/2019 - 11/3/2019                                                                                                    | 11/4/2019 -<br>Last Day to Add                                      | Last Day to Withdraw -<br>End of Term      |
| ACTION   | Training & Creation of Draft<br>Schedules                                                      | Depts. Proof Schedules in<br>CLSS & submit Final version of<br>offerings.            | Registrar Assigns General<br>Pool Rooms, Updates Fees,<br>Audits Offerings, etc. | Depts. REVIEW Schedules, Room<br>Assignments, Fees etc. in CLSS &<br>Schedule of Classes                                                                                                    | FINAL Schedules Published to<br>Schedule of Classes on<br>10/9/19                                                                                                    | STUDENTS REGISTER                                                   | Update Intructors as needed for<br>Grading |
| COMMENTS | - 8/6 - 8/7: Training<br>- 8/1 - 8/16: Depts. build<br>schedules in CLSS (See Note<br>A below) | - Depts. <b>MUST</b> submit<br>finalized schedules to<br>workflow (See Note B below) |                                                                                  | Depts. will have access to<br>Schedule of Classes Preview<br>Mode in this phase.<br>- Depts. may change only certain<br>section data at this point<br>without workflow approval (See<br>Note C below) | <ul> <li>Students plan their<br/>schedules &amp; get advised</li> <li>Depts. may change even<br/>fewer section data elements<br/>at this point without<br/>workflow approval (See Note<br/>D below)</li> </ul> | NEW SECTIONS ONLY<br>All other changes require<br>Workflow Approval | INSTRUCTOR CHANGES ONLY                    |
| DEADLINE | 8/16/19                                                                                        | 8/30/19                                                                              | 9/24/19                                                                          | 10/8/19                                                                                                    | 11/3/19                                                                                                    |                                                                     |                                            |

| NOTE A: Departments<br>whose schedules "roll" will<br>find their previous spring<br>courses already populated<br>in CLSS. | NOTE B: Departments who do<br>not submit by the deadline<br>will have their schedule<br>pushed to PROD "as is". |
|----------------------------------------------------------------------------------------------------|----------------------------------------------------------------------------------------------------|
|----------------------------------------------------------------------------------------------------|----------------------------------------------------------------------------------------------------|

| NOTE C: Data allowed to be<br>updated at this point without<br>approval:                                       | NOTE D: Data allowed to be<br>updated at this point without<br>approval:                                          |
|----------------------------------------------------------------------------------------------------|----------------------------------------------------------------------------------------------------|
| Instructor (primary flag, %)                                                                                   | Instructor (primary flag, %)                                                                                      |
| Maximum Enrollment / Xlist Caps<br>(up to assigned room cap, otherwise<br>will be routed to approval workflow) | Maximum Enrollment / Xlist<br>Caps (up to assigned room cap,<br>otherwise will be routed to<br>approval workflow) |
| Special Approvals (Dept or Instructor<br>Restrictions)                                                         | Bldg/Rm (If housed in Dept.<br>owned space)                                                                       |
| Restrictions (School, Level, Major,<br>etc.)                                                                   | Restrictions (School, Level,<br>Major, etc.)                                                                      |
| Waitlist Availability                                                                                          | Special Approvals (Dept or<br>Instructor Restrictions)                                                            |
| Titles (Special Topics Only)                                                                                   |                                                                                                    |
| Course Notes                                                                                                   |                                                                                                    |
| Bldg/Rm (If housed in Dept. owned space)                                                                       |                                                                                                    |
| Co-Requisites                                                                                                  |                                                                                                    |

- Scheduling Unit: A department, typically. There may be multiple scheduler builders within a scheduling unit. Example: the French & Italian Department, a single scheduling unit, may have multiple schedule builders – one each for French and Italian.
- Schedule Builder/ Scheduler: A person, representing a Scheduling Unit, responsible for inputting section data into CLSS.
- Approver: A person or group of people (usually a Department Chair, the Provost, and/or the Registrar) responsible for authorizing/ rejecting requests made by schedule builders as triggered by a CLSS workflow.
- **Reviewer:** A person who has view-only access but cannot make edits to a schedule.
- Workflow: A validation process triggered by certain types of data entries or updates from the schedule builder; the data or update cannot go into effect without the authorized approval. This process can vary in the number or type of steps involved, depending on the data.
- Filters: A tool that can search for specific sections based on criteria (such as section attribute or meeting pattern).
- Heat Map: A visual representation of how many class sections are scheduled during specific hours of the day and days of the week. Heat maps are available to view for specific scheduling units, a selected group of scheduling units, or for all the class sections scheduled during a term. To view a heat map, click the "Visualize" button at the top of your screen.
- Section Attributes: The term-specific attributes on a class section at the section level. Only certain types of classes are allowed to add these. Example: the Writing Tier-2 attribute.
- Course Attributes: These are attributes on a course at the catalog level. Schedule builders cannot make changes to course attributes in CLSS.
- Validation: When a schedule builder is completely finished entering schedule data for a term, they indicate they are done by validating their schedule. During validation, CLSS will check for errors, and prompt the schedule builder to fix any before they can submit their completed schedule.

# 2.0 View Department Schedule and Course Offerings

| <ol> <li>Click on the instance (term)<br/>you'd like to view</li> </ol>                                                                               |                  | Instances screen                                                      |
|----------------------------------------------------------------------------------------------------|------------------|-----------------------------------------------------------------------|
| CourseLeaf/CLSS – Instances                                                                                                    |                  | 💄 admin1 💡 📴                                                          |
| Historical                                                                                                    | Current          | Future                                                                |
| 2018-2019 Academic Year     2017-2018 Academic Year       2018 Fall     2017 Fall       2019 Spring     2018 Spring       2019 Summer     2018 Nummer |                  | 2019-2020 Academic Year<br>2019 Fall<br>2020 Spring<br>2019 Year Long |
| 2016-2017 Academic Year<br>2017 Spring<br>2017 Summer<br>2017 Year Long                                                                               |                  |                                                                       |
| (2) Double-click on the <b>scheduling u</b>                                                                                                    | nit              | Scheduling Units screen                                               |
| CourseLeaf/CLSS – 2019 Fall – P                                                                                                    | lan Phase        | A Veneliae Toller Soarch                                              |
| 3,37 Courses 10,243 Sections                                                                                                    |                  | o visualize T Hiter Search                                            |
| ID      Name  maca  Academic Affairs (Medici                                                                                                    | ne)              | Courses \$ Sections                                                   |
| accn Accounting                                                                                                    |                  | 19 56                                                                 |
| afrs Africana Studies                                                                                                    |                  | 7 11                                                                  |
| anat Anatomy                                                                                                    |                  | 5 5                                                                   |
| 3) Double-click on a <b>course</b> (subject                                                                                                    | + course number) | Course Sections screen                                                |
|                                                                                                    |                  |                                                                       |
| CourseLeaf/CLSS – 2019 Fall – African                                                                                                    | na Studies       | () E                                                                  |
| 7 Courses, 11 Sections 🏌 🌲<br>Plan Phase Design Mode                                                                                                  |                  | View By ▼                                                             |
| AFRS 2000 - Intro to Africana Studies                                                                                                    |                  |                                                                       |
| AFRS 3300 – Issues Africana Diaspora Study                                                                                                    |                  | <b>TIP:</b> Click on the question mark                                |
| AFRS 4570 – Internship                                                                                                    |                  | in any CLSS screen to open a CLS                                      |
| AFRS 4810 – Special Topics                                                                                                    |                  | help page specific to that screer                                     |
|                                                                                                    |                  |                                                                       |
| AFRS 4830 – Special Topics                                                                                                    |                  | These pages are maintained by                                         |

not specific to Tulane University.

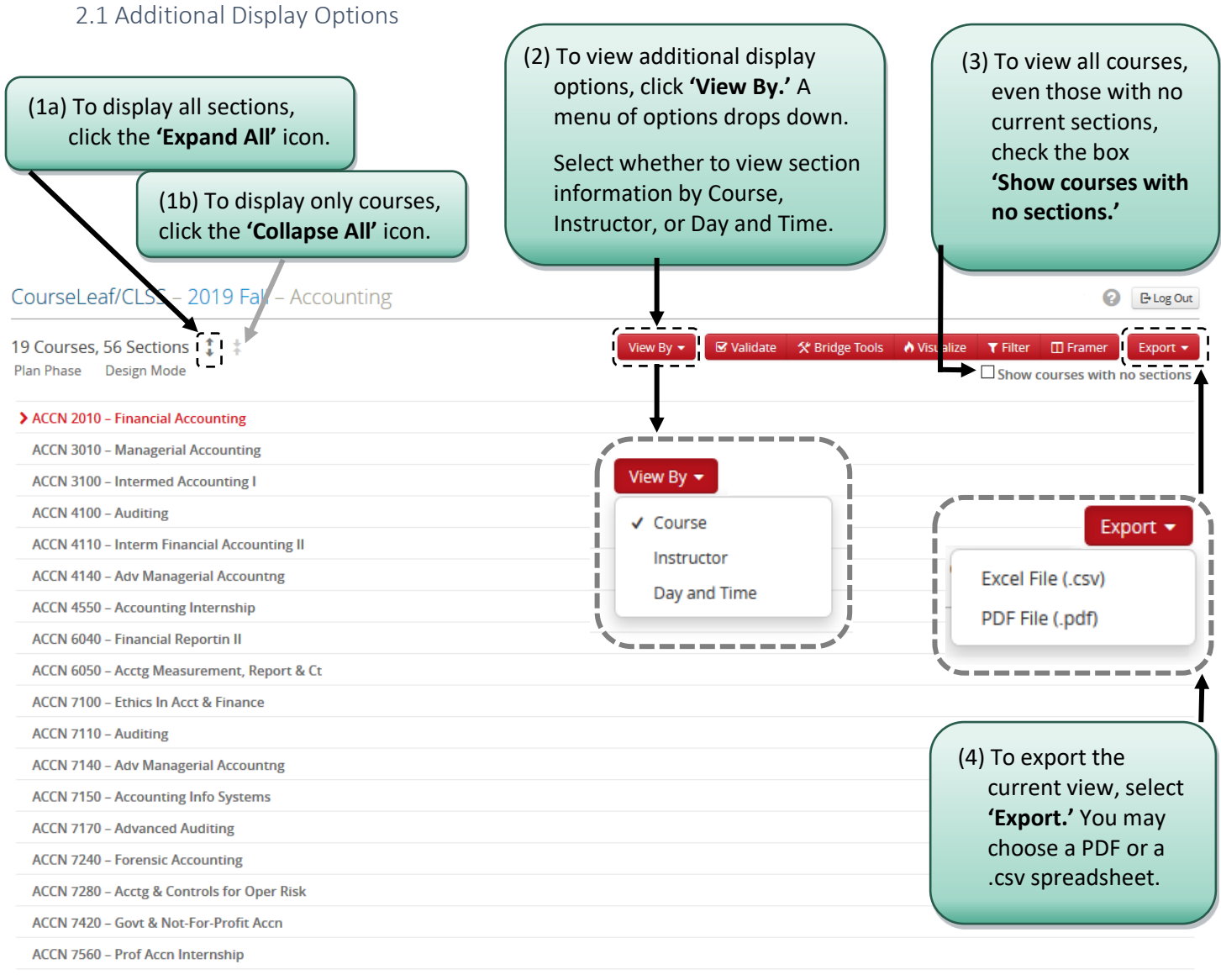

ACCN 7900 – Independent Study

## 3.0 Adding a New Section/ Editing a Section

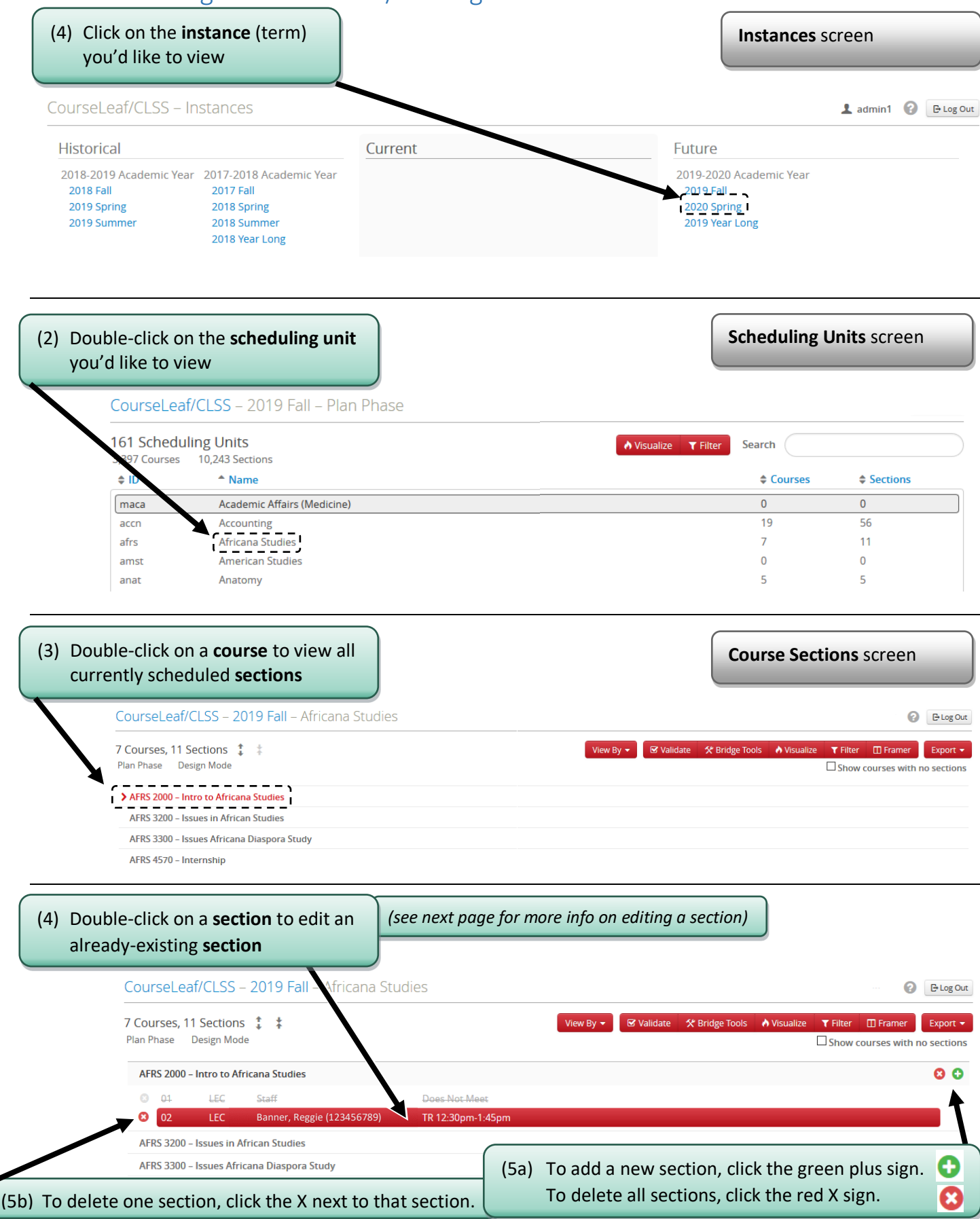

| Title/Topic                       | Intro to Africana Studies ( | Default Value) 🗸                                                                                 | 8 Part of                                       | Term Full Term                                                           | ~                                                                   |
|-----------------------------------|-----------------------------|--------------------------------------------------------------------------------------------------|-------------------------------------------------|--------------------------------------------------------------------------|---------------------------------------------------------------------|
| Section #                         | 02                          | (                                                                                                | 9 Car                                           | npus Uptown                                                              | ~                                                                   |
| Credit Hrs                        | 3                           | (                                                                                                | 10 Inst. Me                                     | thod Traditional                                                         | ~                                                                   |
| Status                            | Active                      | ~ (                                                                                              | 11)                                             | isible Yes                                                               | ~                                                                   |
| pecial Approval                   | (None Assigned)             |                                                                                                  | 12 Schedule                                     | Type Lecture                                                             | ~                                                                   |
| Grade Mode                        | Student Choice              | (                                                                                                | 13 Final E                                      | Exam (No Option Selected)                                                | ~                                                                   |
| Cross-list With                   | Select section              | ~                                                                                                | 0                                               |                                                                          |                                                                     |
| <b>1structor</b><br>anner, Reggie | (123456789)                 | <ul> <li>Room</li> <li>NH 316A - Newcomb</li> <li>Room Attributes A<br/>None Selected</li> </ul> | Hall 316A (999)                                 | → Schedule  TR 12:30pm-1:45pm ×                                          |                                                                     |
| nrollment                         | Absolute Max                | 80 current, 62                                                                                   | prior Comments                                  | s to Students 🗲 21                                                       |                                                                     |
| 35                                | 35                          |                                                                                                  |                                                 |                                                                          |                                                                     |
|                                   | Registrar                   | <b>TIP</b><br>Fill                                                                               | : Fill out this scre<br>out <b>(19) 'Schedu</b> | een from top to bottom (I<br>I <b>le'</b> as the last step <i>(detai</i> | not all fields may be edi <sup>.</sup><br>Is later on how to do thi |

# IMPORTANT: After clicking 'Save Section,' the following may pop up (see next page for more details): Warnings (in orange): You should review the noted items, but you can still save without making any changes.

**Errors** (in red): You must follow the instructions to change what is causing the error, then save again.

B Workflow (in blue): See section on Workflow for more details.

#### Examples of Warnings, Errors, and Workflow pop-up windows:

![](_page_10_Picture_1.jpeg)

| Validation Details                                                                                                    | 0                                                                               |
|----------------------------------------------------------------------------------------------------|---------------------------------------------------------------------------------|
| <ul> <li>The section data you have provided can be saved, but will a clicking the Start Workflow button below.</li> <li>Registrar Approval Process</li> </ul> | (6d) Click <b>'Start Workflow'</b> to begin the process of requesting approval. |
| All changes to a schedule will go through an approval process.                                                                                                | X Close A Start Workflow                                                        |

× Close

#### **IMPORTANT:**

In *Design* Mode, after clicking 'Save Section', errors and warnings will display but will not trigger workflow, giving the scheduler a chance to review and/or correct.

In *Refine* Mode, after clicking 'Save Section', errors and warnings may trigger workflow (if one exists for those specific errors). Once a workflow is triggered, the course section will be locked for editing until the Approver(s) approves or rolls back the changes.

# 3.1 Edit Section Field Explanation

|            | FIELD               | EXPLANATION or NOTES                                                                                                    |
|------------|---------------------|----------------------------------------------------------------------------------------------------|
| 1+         | Title/Topic         | Only a course with the Variable Course Title (RVCT) attribute may change its title in CLSS; all other course titles will default to the title approved by a curriculum committee and stored in Banner. (To change a title of a non-RVCT course would require curriculum committee approval and would go into effect for the next catalog cycle.)                                                            |
| 2→         | Section #           | The section number will default to the next available number. The number must be two digits.                                                                                                    |
| 3→         | Credit Hrs          | If this box is grayed out and un-clickable, the course was approved for only the number of credit hours listed (invariable credit). If the course was approved for variable credit hours, you can click in the box, delete the number, and your options will appear in the box. NOTE: You must select only one credit hour number per section; a single section cannot be offered for 3 OR 4 credit hours.  |
| <b>4</b> → | Status              | Classes with Active status will be rolled from the previous like term (ex: Spring 2019 to Spring 2020); classes with Cancelled status will not be rolled. Prior to Review phase, you may delete a section that will no longer be offered, but you can't change to Cancelled status. From Publish phase to Post-Registration phase, changing from Active to Cancelled will initiate a workflow for approval. |
| 5-         | Special<br>Approval | Either Departmental Approval or Instructor Approval. Both require a Comment to Students of<br>"Register for course in department" so that the required approver may issue an override, allowing<br>the student to self-register.                                                                                                    |
| 6          | Grade<br>Mode       | Dictates what type of grade will be issued. Ex: Standard (S) can issue letter grades A – F. Some course numbers may have multiple grade mode options; the default will be the one to appear in CLSS but can be changed. (Grade mode options are based on curriculum committee approval.)                                                                                                    |
| (7)→       | Cross-list<br>With  | This refers to which course this section is cross-listed with. You can select a section to cross-list, in the dropdown menu. In the Plan phase, any sections may be cross-listed without a workflow; one section will be the Parent and the other(s) will be the Child(ren). In Review phase onward, to cross-list any section requires a workflow.                                                         |
| 8-         | Part of<br>Term     | A session within a term. The default is 1 and has the same start/end dates as the term itself. Any scheduling units with their own parts of term will have access to those from the drop-down menu; the corresponding session dates will be listed. In Publish phase onward, this cannot be changed.                                                                                                    |
| 9+         | Campus              | The broad location of the course. Distance-Learning (DS) is the campus for Online (ONL) course types; and Abroad (AB) is usually the campus for study-abroad courses of any course type. If you have questions about campus and location, please contact the Registrar's Office.                                                                                                    |
| 10->       | Inst.<br>Method     | Instructional Method is Non-Traditional (NT) for Online courses, and Traditional (TR) for all others.                                                                                                    |
| 11-        | Visible             | Almost all sections are required to select Yes as Visible, so that students may be aware of all possible offerings. Exceptions include non-zero sections of Independent Studies, Internships, and Honors Theses, which are specific to usually one student.                                                                                                    |
| 12-        | Schedule<br>Type    | The default type pulls from the Course Catalog; if multiple types are available, they will be selectable from the drop-down menu. Any type not listed has not been approved by the curriculum committee.                                                                                                    |

| 13→          | Final Exam               | This allows schedulers to confirm if the section will require a classroom on the date of its final exam.                                                                                                    |
|--------------|--------------------------|----------------------------------------------------------------------------------------------------|
| 14-          | Section<br>Attributes    | Section attributes are populated from the course inventory as approved by your curriculum committee. The editing of section attributes is allowed only for designated courses, i.e. Special Topics, Honors.                                                                                                    |
| 15-          | Course<br>Attributes     | These attributes pull from the Course Catalog and cannot be updated in CLSS. They are there for informational purposes only. If something is incorrect, please contact the Registrar's Office.                                                                                                    |
| <u>(16</u> → | Instructor               | A drop-down menu will include all Tulane instructors. At the bottom is the choice "Other." Select<br>this to search for an instructor name not listed. If the person you search for has instructor status,<br>the name will appear and you may select it, then click Accept. If the name does not appear, contact<br>either Human Resources (to see if new-hire processing is complete) or the Registrar (for current<br>staff or graduate student Teaching Assistants). Multiple instructors may be listed for each section;<br>in the pop-up instructor window, you may click the green plus sign to add more. All assigned<br>instructors will be visible in the online listings (unless assigned as 0% Responsible). The instructor<br>with the BLUE STAR to the left of their name is the primary instructor. |
| 17+          | Room                     | Indicate a room you would like for this section. You have the option of "General Pool Room" if you do not have a preference. If your department owns any rooms, those will be listed for your classes only. For schedule types that do not meet on campus (example: Service), in person (example: Online), or otherwise don't require classroom space (example: Research), you may select "No Room Needed." Due to limited classroom space on campus, the Registrar's Office will do its best but cannot guarantee to meet requests. NOTE: Sections not using a standard meeting pattern that request a General Pool room will not be addressed until all standard meeting sections are assigned.                                                                                                    |
| 18-          | Room<br>Attributes       | Not a required field – requestable options for General Pool Rooms only. Click on the pencil icon to request one or more attributes. You may request a campus area (example: Newcomb quad) and a seating style (example: seminar), among others. Due to limited classroom space on campus, the Registrar's Office will do its best but cannot guarantee to meet requests.                                                                                                    |
| 19-          | Schedule                 | This allows you to select the meeting pattern(s) for the course. Clicking on the existing meeting pattern or the words "does not meet" will take you to the <u>Schedule Snapper Tool</u> .                                                                                                    |
| 20->         | Enrollment               | <ul> <li>Enrollment Cap –The maximum number of students able to register for the section.</li> <li>Absolute Max – Should equal Enrollment Cap. (The only exception: Enrollment Cap may be lower than Absolute Max temporarily during freshmen registration, to more equitably distribute seats.)</li> <li>Wait List – The only two options are Available (999) or Not Available (0).</li> <li>Combined Cap –The sum of all cross-listed Enrollment Caps. (See <u>Crosslist</u>). Only appears if a section is cross-listed.</li> </ul>                                                                                                    |
| 21-          | Comments<br>to Students  | This has two sub-fields, below. (Neither is for internal notes to the Registrar.)<br><b>Special Topic Description</b> – the course section description of any section with the Variable Course<br>Title attribute; limited to 60 characters.<br><b>Course Notes</b> – for notes that the department would like to communicate to students which would<br>affect their registration; will display online.<br>This field is not for internal notes.                                                                                                    |
| 22->         | Comments<br>to Registrar | This field is for departments to communicate with the Registrar's Office. Examples include fees, tuition-waived sections, co-requisites (section-level only), co-ops, SoPA cross-listings, cross-listings with "break-out" meeting patterns, room requests not covered in Room Attributes, and any other special comments. See section on Comments to Registrar for more information. Only the Registrar's Office can see what is entered into this box.                                                                                                    |

#### 3.2 Cross-list

Only "children" (secondary sections) can ask to be cross-listed with a "parent" (primary section). This is done so that another department does not take over a course section without that section's permission. A child (secondary) can only have one parent (primary), but a parent (primary) may have many children (secondary); the children are "siblings" of each other.

Course Sections screen ARHS 6510 – Seminars in the History of Art 00 (1) Double click on the section 02 SEM Banner, Banner, B... Does Not Meet that will be the child in the cross-0 0 ARHS 6511 - Seminars in the History of Art list relationship. C 02 SEM Banner, Banner, B... Does Not Meet ARHS 6512 – Seminars in the History of Art ARHS 6513 - Seminars in the History of Art ARHS 6514 - Seminars in the History of Art Edit Section screen Edit Section - ARHS 6510-02: Seminars in the History of Art (CRN: NEW; CLSS ID: 10441) 0 0 X Section Information (2) In the 'Edit Section' Title/Topic Seminars in the History of Art (Default Va Part of Term Full Term ~ screen, go to 'Cross-list ~ With' and type in the Section # 02 Campus Uptown course section with  $\sim$ Credit Hrs 3 Inst. Method Traditional which you'd like to ~ ~ Visible Yes Status Active cross-list. (A list will  $\sim$  $\sim$ begin to appear as you Special Approval (None Assigned) Schedule Type Seminar type, so you can select  $\sim$  $\sim$ Grade Mode Student Choice Final Exam Classroom Required from there.) Cross-list With Select section Restrictions Classification Level 🖌 Q arhs 651 uisites ARHS 6511-02 (Seminar) Section Attribut **Course Attributes** ARHS 6512-01 (Seminar) None Selected None Assigned ARHS 6513-01 (Seminar) **IMPORTANT:** Schedule Instructor ARHS 6514-01 (Seminar) Once 'Crosslist With' Banner, Banner, Banner (כככטטכככס) 🛗 Does Not Meet  $\sim$ is saved, the parent No Room Needed section's Instructor, Enrollment 0 current **Comments to Students** Room, and Schedule Enrollment Cap Absolute Max Wait List information will 10 10 0 immediately replace the child's. There is Comments to Registrar no undo button. 🛠 Bridge Tools **IMPORTANT:** When cancelling a cross-listed section, (3) Click 'Save Section' please FIRST remove the cross-list, THEN cancel the section. (4) Repeat the above steps for each child section.

|                                                                                                    | ARHS 6510-02: Seminars in                                                                                                  | the History of Ar                                           | t (CRN: NEW; CLSS I                                                                                                 | D: 10441)                                                                               | 🔁 🛛 🗙                                          |                             |
|----------------------------------------------------------------------------------------------------|----------------------------------------------------------------------------------------------------|-------------------------------------------------------------|----------------------------------------------------------------------------------------------------|-----------------------------------------------------------------------------------------|------------------------------------------------|-----------------------------|
|                                                                                                    | ARHS 6511-02 cc                                                                                                    | ontrols the primary se                                      | cheduling configuration fo                                                                                          | or this cross-listed section                                                            |                                                |                             |
| Section Informa                                                                                                    | ation                                                                                                    |                                                             |                                                                                                    |                                                                                         |                                                |                             |
| Title/Topic                                                                                                    | Seminars in the History of Art (De                                                                                         | efault Va 🗸                                                 | Part of Term                                                                                                    | Fall Term                                                                               | <b>TIP:</b> Any child section w                | ill disp                    |
| Section #                                                                                                    | 02                                                                                                    |                                                             | Campus                                                                                                    | Uptown                                                                                  | the top, with a link to the                    | at par                      |
| Credit Hrs                                                                                                    | 3                                                                                                    |                                                             | Inst. Method                                                                                                    | Traditional                                                                             | Changes to cross-listed                        | section                     |
| Status                                                                                                    | Active                                                                                                    | $\sim$                                                      | Visible                                                                                                    | Yes                                                                                     | meeting patterns must                          | be ma                       |
| pecial Approval                                                                                                    | (None Assigned)                                                                                                    | ~                                                           | Schedule Type                                                                                                    | Seminar                                                                                 | the parent section.                            |                             |
| Grade Mode                                                                                                    | Student Choice                                                                                                    | ~                                                           | Final Exam                                                                                                    | Classroom Required                                                                      | ~                                              |                             |
| Cross-list With                                                                                                    | ARHS 6511-02 🗙                                                                                                    |                                                             | Restrictions                                                                                                    | Classification, Level 🖋                                                                 |                                                |                             |
| Prerequisites                                                                                                    | None 🖋                                                                                                    |                                                             |                                                                                                    |                                                                                         |                                                |                             |
| ection Attribut                                                                                                    | tes                                                                                                    |                                                             | Course Attribut                                                                                                    | .es                                                                                     | is saved, the <b>Cross-list F</b>              | inrollm                     |
| one Selected                                                                                                    |                                                                                                    |                                                             | None Assigned                                                                                                    |                                                                                         | field will appear. This fi                     | eld mu                      |
| nstructor                                                                                                    | 🖉 Ror                                                                                                    | om                                                          | s                                                                                                    | chedule                                                                                 | be filled out or students                      | s may g                     |
| anner, Banner, B                                                                                                    | anner (5550 5555)                                                                                                    | Room Needed                                                 |                                                                                                    | Does Not Meet                                                                           | errors in attempting to                        | registe                     |
|                                                                                                    |                                                                                                    |                                                             | ,                                                                                                    |                                                                                         |                                                |                             |
| nrollment                                                                                                    |                                                                                                    | 0 curre                                                     | ent Cross-list Enroll                                                                                               | lment                                                                                   |                                                |                             |
| Enrollment Cap                                                                                                    | Absolute Max Wait                                                                                                    | List                                                        | Combined Cap                                                                                                    |                                                                                         |                                                |                             |
| 10                                                                                                    | 10 0                                                                                                    |                                                             | 20                                                                                                    | i                                                                                       |                                                |                             |
|                                                                                                    |                                                                                                    |                                                             | `~                                                                                                    | '                                                                                       |                                                |                             |
| Bridge Tools                                                                                                    |                                                                                                    |                                                             | ×                                                                                                    |                                                                                         |                                                |                             |
|                                                                                                    |                                                                                                    | (4) Confirm<br>Course Sec                                   | the cross-listing tions screen.                                                                                     | s are correct in the                                                                    | 2                                              |                             |
| (5) To remo<br>cross-listin<br>click the re                                                                                           | ove a parent's<br>g to a child,<br>d <b>X</b> .                                                                            | "See" direc<br>"Also" direc                                 | ts to the parent so<br>cts to any child se                                                                          | ection (ARHS 6511-<br>ctions (ARHS 6510-                                                | 02).<br>02).<br>Course Section                 | scree                       |
| 5) To remo<br>cross-listin<br>click the re<br><b>nstructor</b> ,<br><b>Schedule</b> v<br>to be upda                                   | ove a parent's<br>g to a child,<br>d X.<br>Room, and<br>vill then need<br>ted on the<br>larent or                          | "See" direc<br>"Also" direc<br>ARHS 6510<br>02              | ts to the parent so<br>cts to any child se<br>- Seminars in the Histo<br>SEM Banner, Banner,                        | ection (ARHS 6511-<br>ctions (ARHS 6510-<br>ry of Art<br>, B Does Not Meet              | 02).<br>O2).<br>Course Section<br>× See ARHS 6 | s scree<br>8<br>511-02      |
| (5) To remo<br>cross-listin,<br>click the re<br><b>Instructor</b> ,<br><b>Schedule</b> v<br>to be upda<br>child, the p<br>both, since | ove a parent's<br>g to a child,<br>d X.<br><b>Room</b> , and<br>vill then need<br>ted on the<br>barent, or<br>those fields | "See" direc<br>"Also" direc<br>ARHS 6510<br>02<br>ARHS 6511 | ts to the parent since to any child se<br>- Seminars in the Histo<br>SEM Banner, Banner,<br>- Seminars in the Histo | ection (ARHS 6511-<br>ctions (ARHS 6510-<br>ry of Art<br>, B Does Not Meet<br>ry of Art | 02).<br>O2).<br>Course Section<br>× See ARH5 6 | s scree<br>8<br>511-02<br>8 |

**IMPORTANT:** After the Room Assignment phase, newly cross-listed sections will require workflow validation.

#### 3.3 Restrictions

Restrictions allow scheduling units to limit an enrolling population based on various eligibility criteria, including those listed in the **Section Restrictions** pop-up window.

Scheduling units are allowed to edit these restrictions throughout all CLSS phases EXCEPT for:

- 1.) Room Assignment & Audit phase (when no fields will be editable)
- 2.) Post Registration phase (when students can no longer self-register, after the last Drop Date).

| Edit Section -    | ARHS 6510-02: Semin        | ars in the History of   | Art (CRN: I   | NEW; CLSS II     | D: 10441)                    | 🕀 😯 :                                                                           | ×                                                |
|-------------------|----------------------------|-------------------------|---------------|------------------|------------------------------|---------------------------------------------------------------------------------|--------------------------------------------------|
|                   | ARHS 651                   | 1-02 controls the prima | ry scheduling | configuration fo | or this cross-listed section |                                                                                 |                                                  |
| Section Informa   | ation                      |                         |               |                  |                              |                                                                                 | ^                                                |
| Title/Topic       | Seminars in the History of | Art (Default Va         |               | Part of Term     | Full Term                    | ~                                                                               |                                                  |
| Section #         | 02                         |                         |               | Campus           | Uptown                       | $\sim$                                                                          |                                                  |
| Credit Hrs        | 3                          |                         |               | Inst. Method     | Traditional                  | $\sim$                                                                          |                                                  |
| Status            | Active                     | ~                       |               | Visible          | Yes                          | ~                                                                               |                                                  |
| Special Approval  | (None Assigned)            | ~                       |               | Schedule Type    | Seminar                      | ~                                                                               |                                                  |
| Grade Mode        | Student Choice             | ~                       |               | Final Exam       | Classroom Required           | ~                                                                               |                                                  |
| Cross-list With   | ARHS 6511-02 🗙             |                         |               | Restrictions     | Classification, Level 🖌      |                                                                                 |                                                  |
| Prerequisites     | None 🖋                     |                         |               |                  | K                            |                                                                                 |                                                  |
| Section Attribut  | tes                        |                         |               | ourse Attribut   | es 🔪                         | (1) In the ' <b>Edit Se</b><br>go to ' <b>Restriction</b><br>the Edit pencil ic | ection' screen,<br>ns' and click<br>on.          |
| Instructor        |                            | Room                    |               | Sc               | chedule                      |                                                                                 |                                                  |
| Banner, Banner, B | anner (555005555)          | No Room Needed          |               | ~                | Does Not Meet                | TIP: If restriction                                                             | s are already                                    |
| Enrollment        |                            | 0 c                     | urrent Cr     | oss-list Enroll  | ment                         | in place, their ca                                                              | tegories will                                    |
| Enrollment Cap    | Absolute Max               | Wait List               |               | Combined Cap     |                              | be listed here. C<br>text or the penci<br>specifics of those                    | lick the linked<br>I to see the<br>e categories. |
| Comments to S     | tudents                    |                         | 🥒 Co          | omments to R     | egistrar                     |                                                                                 |                                                  |
|                   |                            |                         | <b>~</b>      |                  |                              | .t.                                                                             |                                                  |
| 🛠 Bridge Tools    |                            |                         |               |                  |                              | ★ Cancel ✓ Save Section                                                         |                                                  |

(2) A Section Restrictions pop-up appears.

![](_page_16_Figure_1.jpeg)

#### How RESTRICTIONS Work \*

|             | ←                                                    |   | Options that involve  | more | than one restriction type | are " | AND" →                |   |      |
|-------------|------------------------------------------------------|---|-----------------------|------|---------------------------|-------|-----------------------|---|------|
|             | Options within one<br>restriction type are "OR"<br>↓ |   |                       |      |                           |       |                       |   |      |
| Restriction |                                                      |   |                       |      |                           |       |                       |   |      |
| Type:       | Field of Study/ Major                                |   | Level                 | _    | Degree                    | -     | School                |   | etc. |
|             | Psychology                                           |   | Junior                |      | Bachelor of Science       |       | Science & Engineering |   | etc. |
|             | OR                                                   | Å | OR                    | 2    | OR                        | 2     | OR                    | 2 | OR   |
|             | Neuroscience                                         | 0 | Senior                | 0    | Master of Science         | 0     | SoPA                  | 0 | etc. |
|             | OR                                                   |   |                       |      |                           |       |                       |   |      |
|             | Cell                                                 |   |                       |      |                           |       |                       |   |      |
|             |                                                      |   | apply to              |      | apply to                  |       | apply to              |   |      |
|             | ALL the above options **                             |   | ALL the above options |      | ALL the above options     |       | ALL the above options |   | etc. |

- \* All examples are ONLY examples; this is not meant to confirm actual enrollment options or curriculuar tracks.
- \*\* To be eligible to register, a student must meet one restriction within EVERY restriction type that a scheduling unit posts. Banner can NOT limit a student to only certain options within each restriction type that are dependent on another type.

#### POSSIBLE: Restricted to a PSYC or NSCI student seeking a BS

| Field of Study/ Major | AND | Degree              |
|-----------------------|-----|---------------------|
| Psychology -          |     | Bachelor of Science |
| OR                    |     |                     |
| Neuroscience          |     |                     |

#### POSSIBLE: Restricted to a PSYC student seeking a BS or MS

| Field of Study/ Major | AND | Degree              |
|-----------------------|-----|---------------------|
| Psychology            |     | Bachelor of Science |
|                       |     | OR                  |
|                       |     | Masters of Science  |

#### POSSIBLE: Restricted to a PSYC or NSCI student seeking a BS or MS

| Field of Study/ Major | AND             | Degree              |
|-----------------------|-----------------|---------------------|
| Psychology            |                 | Bachelor of Science |
| OR                    | X               | OR                  |
| Neuroscience          | $ \rightarrow $ | Masters of Science  |

#### NOT POSSIBLE: Restricted to (a PSYC student seeking a BS) or (a NSCI student seeking a MS)

| Field of Study/ Major | AND | Degree              |
|-----------------------|-----|---------------------|
| Psychology -          |     | Bachelor of Science |
| OR 🗧                  |     | OR                  |
| Neuroscience -        |     | Masters of Science  |

#### 3.4 Comments to Students

Any text in either of the two **Comments to Students** fields will be visible online. This field should include any information that students should know about a particular section before they attempt to register.

#### **IMPORTANT: Comments to Students** alone cannot manually enforce anything.

(Example: Listing a pre-requisite here that is not listed as a pre-req in Banner will not prevent the registration of students who don't have that pre-req.)

|                                                                                                    |                                                                                                    |                                                                                                    |                                                       | D. 10441)                        |                            |
|----------------------------------------------------------------------------------------------------|----------------------------------------------------------------------------------------------------|----------------------------------------------------------------------------------------------------|-------------------------------------------------------|----------------------------------|----------------------------|
|                                                                                                    | ARHS 6511-0                                                                                                    | 02 controls the primary                                                                                               | scheduling configuration fo                           | r this cross-listed section      |                            |
| Section Inform                                                                                                    | ation                                                                                                    |                                                                                                    |                                                       |                                  | ^                          |
| Title/Topic                                                                                                    | Seminars in the History of Ar                                                                                                    | rt (Default Va                                                                                                    | Part of Term                                          | Full Term 🗸                      |                            |
| Section #                                                                                                    | 02                                                                                                    |                                                                                                    | Campus                                                | Uptown                           |                            |
| Credit Hrs                                                                                                    | 3                                                                                                    |                                                                                                    | Inst. Method                                          | Traditional                      |                            |
| Status                                                                                                    | Active                                                                                                    | ~                                                                                                    | Visible                                               | Yes                              |                            |
| Special Approval                                                                                                    | (None Assigned)                                                                                                    | ~                                                                                                    | Schedule Type                                         | Seminar V                        |                            |
| Grade Mode                                                                                                    | Student Choice                                                                                                    | ~                                                                                                    | Final Exam                                            | Classroom Required               |                            |
| Cross-list With                                                                                                    | ARHS 6511-02 🗶                                                                                                    |                                                                                                    | Restrictions                                          | Classification, Level 🖌          |                            |
| Prerequisites                                                                                                    | None 🖌                                                                                                    |                                                                                                    |                                                       |                                  |                            |
|                                                                                                    |                                                                                                    |                                                                                                    | Course Attribut                                       | 85                               |                            |
| he <b>pencil</b> ico                                                                                                    | n to make                                                                                                    |                                                                                                    | None Assigned                                         |                                  |                            |
| ments to Stu                                                                                                    | idents'                                                                                                    | Room                                                                                                    | Se                                                    | chedule                          |                            |
| ppear.                                                                                                    |                                                                                                    | No Room Needed                                                                                                    | ~                                                     | Does Not Meet                    |                            |
| Enrollment                                                                                                    |                                                                                                    | 0 сил                                                                                                    | rent Cross-list Enroll                                | ment                             |                            |
| Enrollment Cap                                                                                                    | Absolute Max                                                                                                    | Wait List                                                                                                    | Combined Cap                                          |                                  |                            |
| 10                                                                                                    | 10                                                                                                    | 0                                                                                                    | 20                                                    |                                  |                            |
| Comments to S                                                                                                    | tudents                                                                                                    | X                                                                                                    | Comments to R                                         | egistrar                         |                            |
|                                                                                                    |                                                                                                    |                                                                                                    | ^                                                     | -0                               |                            |
|                                                                                                    |                                                                                                    |                                                                                                    |                                                       |                                  |                            |
| 1                                                                                                    |                                                                                                    |                                                                                                    | v                                                     |                                  |                            |
|                                                                                                    |                                                                                                    |                                                                                                    |                                                       |                                  |                            |
| 🛠 Bridge Tools                                                                                                    |                                                                                                    |                                                                                                    | ~                                                     | × Cancel v                       | .ii<br>Save Section        |
| 🛠 Bridge Tools                                                                                                    |                                                                                                    |                                                                                                    | ~                                                     | × Cancel V                       | .ii<br>Save Section        |
| X Bridge Tools                                                                                                    |                                                                                                    |                                                                                                    | Comments to St                                        | x Cancel v s                     | .:i                        |
| <pre></pre>                                                                                                    | Topic Descriptic                                                                                                    | on' field is                                                                                                    | Comments to St<br>Special Topic Descr                 | x Cancel v<br>udents<br>iption   | <u>.:ا</u><br>Save Section |
| * Bridge Tools                                                                                                    | <b>Topic Descriptic</b><br>with the Variable                                                                                                    | on' field is<br>course                                                                                                | Comments to St<br>Special Topic Descr                 | x Cancel v s<br>udents<br>iption | _:i<br>Save Section        |
| * Bridge Tools<br>f the <b>'Special</b><br>for sections<br>bute. Those<br>escription her                                                                                    | <b>Topic Descriptic</b><br>with the Variable<br>sections should e<br>re (a 60-characte                                                                                        | on' field is<br>e Course<br>enter their<br>er limit).                                                                 | Comments to St<br>Special Topic Descr                 | x Cancel v<br>udents<br>liption  | _:i<br>Save Section        |
| <b>* Bridge Tools</b><br>f the <b>'Special</b><br>for sections y<br>bute. Those s<br>escription her                                                                         | <b>Topic Descriptic</b><br>with the Variable<br>sections should e<br>re (a 60-characte                                                                                        | on' field is<br>e Course<br>enter their<br>er limit).                                                                 | Comments to St<br>Special Topic Descr                 | x Cancel 2<br>udents<br>liption  | save Section               |
| ★ Bridge Tools f the <b>'Special</b> for sections to bute. Those secription here                                                                                            | <b>Topic Descriptic</b><br>with the Variable<br>sections should e<br>re (a 60-characte                                                                                        | on' field is<br>e Course<br>enter their<br>er limit).                                                                 | Comments to St<br>Special Topic Descr                 | x Cancel v<br>udents<br>iption   | <br>Save Section           |
| * Bridge Tools<br>f the <b>'Special</b><br>for sections y<br>bute. Those s<br>escription her<br><b>Course Notes</b>                                                         | <b>Topic Descriptic</b><br>with the Variable<br>sections should e<br>re (a 60-characte<br>' field may be us                                                                   | on' field is<br>e Course<br>enter their<br>er limit).                                                                 | Comments to St<br>Special Topic Descr<br>Course Notes | x Cancel v<br>udents<br>iption   | v<br>Save Section          |
| * Bridge Tools<br>f the <b>'Special</b><br>for sections y<br>bute. Those s<br>escription her<br><b>Course Notes</b><br>ig unit for an                                       | <b>Topic Descriptic</b><br>with the Variable<br>sections should e<br>re (a 60-characte<br>' field may be us<br>y section. This fie                                            | on' field is<br>e Course<br>enter their<br>er limit).<br>ed by any<br>eld uses                                        | Comments to St<br>Special Topic Descr<br>Course Notes | x Cancel 2                       | ti<br>Save Section         |
| * Bridge Tools<br>f the <b>'Special</b><br>for sections y<br>bute. Those s<br>escription her<br><b>Course Notes</b><br>ng unit for an<br>t text with no<br>fer to the gui   | <b>Topic Descriptic</b><br>with the Variable<br>sections should e<br>re (a 60-characte<br>' field may be us<br>y section. This fie<br>o character limit,<br>idelines on the n | on' field is<br>e Course<br>enter their<br>er limit).<br>ed by any<br>eld uses<br>but<br>ext page.                    | Comments to St<br>Special Topic Descr<br>Course Notes | x Cancel v<br>udents<br>iption   | Save Section               |
| * Bridge Tools<br>f the <b>'Special</b><br>for sections v<br>bute. Those s<br>escription her<br><b>Course Notes</b><br>is unit for an<br>i text with no<br>fer to the gui   | <b>Topic Descriptic</b><br>with the Variable<br>sections should e<br>re (a 60-characte<br>' field may be us<br>y section. This fie<br>o character limit,<br>idelines on the n | on' field is<br>e Course<br>enter their<br>er limit).<br>ed by any<br>eld uses<br>but<br>ext page.                    | Comments to St<br>Special Topic Descr<br>Course Notes | x Cancel v<br>udents<br>iption   | <br>Save Section           |
| ✓ Bridge Tools f the 'Special for sections to bute. Those secription here Course Notes ing unit for an in text with not fer to the guided of the secription here.           | <b>Topic Descriptic</b><br>with the Variable<br>sections should e<br>re (a 60-characte<br>' field may be us<br>y section. This fie<br>o character limit,<br>idelines on the n | on' field is<br>e Course<br>enter their<br>er limit).<br>ed by any<br>eld uses<br>but<br>ext page.                    | Comments to St<br>Special Topic Descr<br>Course Notes | v Cancel v<br>udents<br>iption   | ti<br>Save Section         |
| ✓ Bridge Tools If the 'Special for sections to bute. Those secription here Course Notes ing unit for an in text with not fer to the guided of the secription.               | <b>Topic Descriptic</b><br>with the Variable<br>sections should e<br>re (a 60-characte<br>' field may be us<br>y section. This fie<br>o character limit,<br>idelines on the n | on' field is<br>e Course<br>enter their<br>er limit).<br>ed by any<br>eld uses<br>but<br>ext page.                    | Comments to St<br>Special Topic Descr<br>Course Notes | x Cancel Cancel                  | save Section               |
| * Bridge Tools<br>f the <b>'Special</b><br>for sections to<br>bute. Those s<br>escription her<br><b>Course Notes</b><br>is unit for an<br>in text with no<br>fer to the gui | <b>Topic Descriptic</b><br>with the Variable<br>sections should e<br>re (a 60-characte<br>' field may be us<br>y section. This fie<br>o character limit,<br>idelines on the n | on' field is<br>e Course<br>enter their<br>er limit).<br>ed by any<br>eld uses<br>but<br>ext page.<br>ks will not dis | Comments to St<br>Special Topic Descr<br>Course Notes | vdents<br>iption<br>(4) Click    | save Section               |

#### **Guidelines:**

• **Pre-Requisites:** Sections that rolled from a previous term (if they were listed correctly) should already have their pre-requisites typed in the Course Notes. Any new sections created for the current term will require the scheduling unit to manually type those pre-requisites.

**IMPORTANT:** Verify your pre-requisites in the catalog before typing them in the Course Notes. Please contact the Registrar if you are unsure that any AND/OR pre-reqs are worded correctly.

- Approval: Any section restricted to Departmental/Instructor Approval requires the Comment to Students of "Register for course in department."
- Restriction Lift Dates: Some sections' restrictions are only temporary; in this case, the date that the specific restriction will be lifted should be included in the Course Notes. Please use the following wording template: "Open only to [restriction(s)] until [time] [full date], when restrictions will begin to be lifted." NOTE: The scheduling unit will be responsible for removing the restriction(s) on their selected lift date(s).
- Specific Meeting Dates: For sections occurring in the Special Offerings part of term, it may be helpful to clarify the specific meeting dates in the Course Notes when the meetings don't occur on the same days in a set pattern (and so doesn't allow for a Schedule to be entered in the Snapper). Listing dates may also be helpful for hybrid courses, or for Online courses that have synchronous meeting patterns.
- Personal Contact Information: This will not be allowed in the Course Notes without prior approval. A more generic note should be used, such as "In lieu of pre-requisites as specified, contact the department for permission to enroll."
- Web Links: In the case where either a Course Note or a Special Topic Description might be too lengthy but is listed elsewhere such as a Tulane department's webpage, a live web link or URL may be included here. It is the scheduling unit's responsibility to ensure the link is accurate and up-to-date, noting that any changes to the Comments to Students field beginning in the Publish phase will trigger a workflow for review/approval.
- Schedule Type: For certain schedule types, especially those that may allow for only one student such as Studio or Research, a note may need to be included: "Meeting pattern to be coordinated between instructor and student(s)."
- **Curriculum Requirements:** The Course Notes field is NOT for listing any curricular requirements a course may fulfill (Example: "SUBJ 1000 may fulfill an elective course for X minor.") Those requirements should be outlined on the Department's webpage and/or the course catalog.

Failure to follow these guidelines will result in the section not being set up appropriately.

#### 3.4.1 Note Wording Formats for CLSS

Below is a list of note wording formats to use in the Course Notes field when applicable to the listed section.

| The section:                    | The note:                                                                            |
|---------------------------------|--------------------------------------------------------------------------------------|
| Schedule type possibilities:    | Meeting pattern to be coordinated between the instructor and student(s).             |
| Studio, Research, Practicum     |                                                                                      |
| Restriction:                    | Register for course in department.                                                   |
| Department/ Instructor Approval |                                                                                      |
| Restriction:                    | Open to only [restriction(s)] until [time] [full date], when restrictions will begin |
| Major or School                 | to be lifted.                                                                        |
| Any                             | In lieu of pre-requisites as specified, contact the department for permission to     |
|                                 | enroll.                                                                              |
| Non-SoPA sections               | This section of [SUBJ 1234] will not be made available to Newcomb-Tulane             |
|                                 | College students.                                                                    |
| Subjects:                       | Course taught in [language].                                                         |
| Foreign Language courses        | (Can be English)                                                                     |
| SoPA sections                   | SoPA Writing Across the Curriculum (WAC) course.                                     |

#### 3.5 Comments to Registrar

Any text in the **Comments to Registrar** field will not be visible online; this field is used to internally communicate to the Registrar's Office any information that is not covered elsewhere in CLSS. Any text in the **Comments to Registrar** field should NOT also be entered in either of the **Comments to Students** fields.

#### **REQUIRED WORDING FORMATS for any Comments to Registrar within these listed categories:**

- Fees: Please list any class fees associated with the section. (Student fees are not listed here. See *Fee-Waived*.)
   Format: Fee: FeeCode \$Amount
   Example: Fee: F884 \$175.00
   (Listing the fee description is not necessary; the description will auto-populate in Banner based on its code.)
- Tuition- and Fee-Waived Section: Please note if a section should be offered this way. NOTE: The fees waived here would be the student fees charged to all students (Activity Fee, Technology Fee, etc.), not any section fees that may be associated with that class only (those will still be charged separately).
   Format: Tuition and Fee Waived Section
- **Co-Requisites, section level:** Please list any SECTION-level co-requisites. (Most co-reqs will automatically roll down from the catalog level.) Be sure to list co-req A in co-req B's Comments to Registrar, and list co-req B in co-req A's Comments to Registrar.

Format:co-req: SubjectCode CourseNumber-SectionNumberExample:co-req: PSYC 1000-01

- Co-Ops: This comment may be used only by the School of Liberal Arts, for Special Topics and other approved courses co-opted at the SECTION level only, for specific terms. Generally, all other co-ops are stored permanently at the Course level as approved by the curriculum committee. ("Co-opting" allows a section to appear in the results of a search for a different subject than the section's subject.)
   Format: co-op: SubjectCode
   Example: co-op: ANTH
- Cross-Listings that share only one of multiple meeting patterns: Some sections that are cross-listed share only one of their multiple meeting patterns (usually a MWF pattern; and a second, non-shared meeting pattern is on T or R, which may be informally called a "break-out session.") Scheduling units cannot cross-list any of those sections in CLSS, so they must include these in the Comments to Registrar, and the Registrar will cross-list. Please list ALL cross-listed sections in the Comments to Registrar of ALL sections.

Format: Cross-List: SubjectCode CourseNumber-1stSectionNumber, SubjectCode CourseNumber-2ndSectionNumber, ... Example: Cross-List: MATH 1230-01, MATH 1230-02, MATH 1230-03

- Room Request Note: This field may be used by any scheduling unit that has selected "General Pool Room" in the Edit Section screen, to request a specific room for their section. IMPORTANT: The Registrar will make every effort to accommodate specific room requests but cannot guarantee the fulfillment of those requests.
   Format: Room Request: Building Room Example: Room Request: GI 127
- Other: This can be a free-form note that any scheduling unit can include if their comment does not fall under any of the previous categories.

# 3.6 Schedule Snapper

The schedule snapper allows you to "snap" a course onto a pre-defined standard meeting time.

#### 3.6.1 Schedule Snapper Basics

| Edit Section -      | FREN 1010-06: Elemer      | ntary French I (CRN: 7258 | 80; CLSS ID: 3882)  |                      | 0 X                  |
|---------------------|---------------------------|---------------------------|---------------------|----------------------|----------------------|
| Section Informa     | ation                     |                           |                     |                      | ^                    |
| Title/Topic         | Elementary French I (Defa | ult Value) 🗸              | Part of Term        | Full Term            | ~                    |
| Section #           | 06                        |                           | Campus              | Uptown               | ~                    |
| Credit Hrs          | 4                         |                           | Inst. Method        | Traditional          | ~                    |
| Status              | Active                    | $\sim$                    | Visible             | Yes                  | ~                    |
| Special Approval    | (None Assigned)           | ~                         | Schedule Type       | Lecture              | ~                    |
| Grade Mode          | Student Choice            | ~                         | Final Exam          | (No Option Selected) | ~                    |
| Cross-list With     | Select section            | ~                         | Restrictions        | Level 🖉              |                      |
| Prerequisites       | 1 configured 🖋            |                           |                     |                      |                      |
| Section Attribut    | tes                       |                           | Course Attribut     | (1) In the Edit Se   | ction screen, click  |
| Billing LA Course C | College                   |                           | None Assigned       | the blue text un     | derneath Schedule.   |
| Billing Regular     |                           |                           |                     |                      |                      |
| Instructor          |                           | Room                      | S                   | chedule              |                      |
| Banner, Banner, B   | anner (555005555)         | General Pool Room         | ~                   | 🖞 Does Not Meet      |                      |
| Enrollment          |                           | 0 current, 14 prior       | Comments to S       | tudents              |                      |
| Enrollment Cap      | Absolute Max              | Wait List                 | Long Text           |                      | ^                    |
| 19                  | 19                        | 999                       | Prerequisite; Place | ement in FREN 1010.  |                      |
|                     |                           |                           |                     |                      | ~                    |
| Comments to R       | egistrar                  |                           |                     |                      |                      |
|                     |                           |                           |                     |                      |                      |
|                     |                           |                           |                     |                      |                      |
|                     |                           |                           |                     |                      | ~                    |
| 🛠 Bridge Tools      |                           |                           |                     | <b>x</b> C           | ancel 🗸 Save Section |

#### (2) The Schedule Snapper appears.

The default view displays all sections of the same course, but other courses of interest can also be added.

| Schedu    | Scheduling – FREN 1010-06: Elementary French I (CRN: 72580; CLSS ID: 3882) |                                  |                  |                  |                                       |  |  |  |  |
|-----------|----------------------------------------------------------------------------|----------------------------------|------------------|------------------|---------------------------------------|--|--|--|--|
| 👌 Da      | ys 🔻 🗰 Patterns 👻 FREN                                                     | 1010-06 LEC LEC 01 LEC 02 LEC 03 | LEC 04 LEC 05    |                  | 0                                     |  |  |  |  |
|           | Monday                                                                     | Tuesday                          | Wednesday        | Thursday         | Friday                                |  |  |  |  |
|           |                                                                            |                                  |                  |                  | ^                                     |  |  |  |  |
| 8am       | FREN 1010-01 LEC                                                           | FREN 1010-01 LEC                 |                  | FREN 1010-01 LEC | FREN 1010-01 LEC                      |  |  |  |  |
| 9am       |                                                                            |                                  |                  |                  |                                       |  |  |  |  |
|           |                                                                            | FREN 1010-02 LEC                 |                  | FREN 1010-02 LEC |                                       |  |  |  |  |
| 10am      | FREN 1010-02 LEC                                                           |                                  | FREN 1010-02 LEC |                  |                                       |  |  |  |  |
|           |                                                                            |                                  |                  |                  |                                       |  |  |  |  |
| 11am      | FREN 1010-03 LEC                                                           | FREN 1010-03 LEC                 |                  | FREN 1010-03 LEC | FREN 1010-03 LEC                      |  |  |  |  |
| 12pm      | FREN 1010-04 LEC                                                           |                                  |                  |                  | FREN 1010-04 LEC                      |  |  |  |  |
|           |                                                                            | FREN 1010-04 LEC                 |                  | FREN 1010-04 LEC |                                       |  |  |  |  |
| 1pm       |                                                                            |                                  |                  |                  |                                       |  |  |  |  |
|           | (                                                                          |                                  |                  |                  |                                       |  |  |  |  |
| 2pm       | FREN 1010-05 LEC                                                           | FREN 1010-05 LEC                 |                  | FREN 1010-05 LEC | FREN 1010-05 LEC                      |  |  |  |  |
| 3pm       |                                                                            |                                  |                  |                  |                                       |  |  |  |  |
|           |                                                                            |                                  |                  |                  |                                       |  |  |  |  |
| 4pm       |                                                                            |                                  |                  |                  |                                       |  |  |  |  |
| 5000      |                                                                            |                                  |                  |                  |                                       |  |  |  |  |
| shur      |                                                                            |                                  |                  |                  |                                       |  |  |  |  |
| 6pm       |                                                                            |                                  |                  |                  |                                       |  |  |  |  |
|           |                                                                            |                                  |                  |                  |                                       |  |  |  |  |
| 7pm       |                                                                            |                                  |                  |                  |                                       |  |  |  |  |
| 8pm       |                                                                            |                                  |                  |                  |                                       |  |  |  |  |
| -1        |                                                                            |                                  |                  |                  | · · · · · · · · · · · · · · · · · · · |  |  |  |  |
| () Meetii | ngs                                                                        |                                  |                  |                  | 🗙 Cancel 🗸 Accept                     |  |  |  |  |

# **IMPORTANT:** For more information on scheduling using the Snapper, please refer to <u>https://help.courseleaf.com/clss/snapper</u>

Information includes:

- How to Add a Section Meeting Time
- How to Propose a Meeting Pattern (video)
- How to Propose a Meeting Pattern with Multiple Times/ Rooms/ Dates
- Room Grid View (for departmental rooms)

![](_page_24_Figure_0.jpeg)

| Sch         | edul   | ling – FR  | EN 1010-06: | Elementary I    | French I (CRN: 72  | 2580; CLSS ID: 3882) |                                                                            |                  | 8 ×           |
|-------------|--------|------------|-------------|-----------------|--------------------|----------------------|----------------------------------------------------------------------------|------------------|---------------|
| •           | Day    | /s 🔹       | Patterns 🔻  | FREN 1010-06 LE | C LEC 01 LEC 02 LE | C 03 LEC 04 LEC 05   |                                                                            |                  | í O           |
|             |        |            | Monday      |                 | Tuesday            | Wednesday            | Thursday                                                                   | Friday           |               |
| 8am         |        | FREN 1010- | 01 LEC      | FREN 10         | 10-01 LEC          |                      | (1) To see another course on the <b>Snapper</b> .                          | EN 1010-01 LES   |               |
| 9am<br>10am | 1      | FREN 1010- | 02 LEC      | FREN 10         | 10-02 LEC          | FREN 1010-02 LEC     | add it by clicking on the grey plus sign.                                  |                  |               |
| 11am        | 1      | FREN 1010- | 03 LEC      | FREN 10         | 10-03 LEC          |                      |                                                                            | FREN 1010-03 LEC |               |
| 12pm        | 1      | FREN 1010- | 04 LEC      | FREN 10         | 10-04 LEC          |                      | (2) A Course Code field<br>appears. Type in the<br>course code, then click | EN 1010-04 LEC   |               |
| 1pm         |        | EDEN 1010  | 05150       |                 | 10.05155           |                      | <b>'Add'</b> . The schedule for all sections of that                       |                  |               |
| 2pm<br>3pm  |        | FREN 1010- | 05 LEC      | FREN 10         | 10-05 LEC          |                      | course will appear in the Snapper.                                         | EN 1010-05 LEC   |               |
| 4pm         |        |            |             |                 |                    |                      | Format example:<br><b>REGR 1010</b>                                        |                  |               |
| 5pm         |        |            |             |                 |                    |                      | /                                                                          | 1                |               |
| 6pm         |        |            |             | ×               | Course             | Code                 | 🗌 Permanent                                                                | Add              |               |
| 7pm         |        |            |             |                 |                    |                      |                                                                            |                  |               |
| 8pm         |        | <u> </u>   |             |                 |                    |                      |                                                                            |                  | ~             |
| () M        | leetin | gs         |             |                 |                    |                      |                                                                            | × Canc           | el 🗸 🗸 Accept |
| Î           |        |            |             |                 |                    |                      |                                                                            |                  |               |

#### 3.6.2 Schedule Snapper: Viewing Additional Course Sections

#### 3.6.3 Schedule Snapper: Section with More Than One Meeting Pattern

![](_page_25_Picture_3.jpeg)

(1) To add another meeting pattern to a course section, select 'Meetings'. (2) A field slides up from the bottom. Click the green plus sign.

|                  |                 |                           |                          |               | _ |
|------------------|-----------------|---------------------------|--------------------------|---------------|---|
| Pattern          | Туре            | Room                      | Dates                    | ( <b>+</b> )× | ^ |
| A. MF 2pm-2:50pm | Lecture (Class) | NH 209 - Newcomb Hall 209 | Using Part of Term Dates | 🖌 💼           |   |
| B. TR 2pm-3:15pm | Lecture (Class) | NH 209 - Newcomb Hall 209 | Using Part of Term Dates | / 🗊           |   |

| (3) The Meeting Details                                                                      | Meeting Details                                 | s O X                                  |
|----------------------------------------------------------------------------------------------|-------------------------------------------------|----------------------------------------|
| pop-up appears.                                                                              | Pattern                                         | Does Not Meet                          |
| select your room (or<br>select General Pool                                                  | Туре                                            | Lecture (Class)                        |
| one).                                                                                        | Room                                            | No Room Needed                         |
| The date range will default to part of term 1.                                               | Dates                                           | 8/26/2019 to 12/17/2019 (Full Term)    |
|                                                                                              |                                                 | 🗙 Cancel 🔍 Accept                      |
| To change the dates, due the Dates menu and se Input the dates using the YYYY-MM-DD for both | rop down<br>lect Custom.<br>ne format<br>boxes. | Dates Custom  2019-08-26 to 2019-09-26 |

(4) The additional meeting type is now available, but still does not have a meeting pattern assigned to it.

To assign a meeting pattern, select the new meeting type (the field will slide back down) or if already selected (will be green), click the gray X to go back to the Schedule Snapper to select a meeting pattern.

|                  |                 |                           |                          | ł                                             |
|------------------|-----------------|---------------------------|--------------------------|-----------------------------------------------|
| Pattern          | Туре            | <br>Room                  | Dates                    | <b>+</b> [x]^                                 |
| A. MF 2pm-2:50pm | Lecture (Class) | NH 209 - Newcomb Hall 209 | Using Part of Term Dates | 1                                             |
| B. TR 2pm-3:15pm | Lecture (Class) | NH 209 - Newcomb Hall 209 | Using Part of Term Dates | <u>/                                     </u> |
| C. Does Not Meet | Lecture (Class) | General Pool Room         | 8/26/2019 to 9/26/2019   | 🖍 📾                                           |

×

(5) To edit the meeting type, select it (if it slides back down, click 'Meetings' again), then click the **Pencil** icon.

To delete the meeting type, click the **Trash** icon.

![](_page_26_Picture_6.jpeg)

#### Multiple meeting patterns can be used for different scheduling situations, including:

- **4-hour credit courses** (which usually use one 3-hour standard meeting pattern plus an additional 1-hour meeting pattern). Ex: Math, Foreign Languages
- Courses with one standard meeting pattern, plus an additional meeting for film screenings.
- Courses that schedule **exam times** outside of/ in addition to their primary standard meeting pattern.
- Hybrid sections that do not meet every week.

#### Follow these steps to enter multiple meeting patterns in CLSS:

- 1. From the 'Edit Section' screen, open the Snapper for your class section (click the linked blue text under 'Schedule').
- 2. Click on the black 'Meetings' button in the bottom-left corner of the Snapper.
- 3. Click on the green plus sign (+) to add a meeting pattern.
- 4. In the 'Meeting Details' pop-up window, select an available option from each of the following drop-down menus:
  - a. 'Type' of class
  - b. 'Room' needed either a departmental room or General Pool Room (to be assigned by the Registrar's Office)
  - c. 'Dates' will default to part of term 1, but you may select 'Custom' and enter your dates using the format **YYYY-MM-DD** for both boxes.
- 5. Click 'Accept,' and then navigate back to the Snapper by clicking on the new meeting pattern.
- Drop down the 'Patterns' menu and click 'User Defined.' Drop down 'Patterns' again to enter the times to the secondary meeting pattern you created, using the format of the example: TR 3:00pm-3:50pm Click 'Add.' Repeat as needed for any additional meeting patterns.
- 7. When all meeting patterns have been entered, click 'Accept.'
- 8. Back in the 'Edit Section' screen, click 'Save Section.'

#### Examples:

#### A 4-credit course has one shared 3-credit standard meeting pattern, plus one "break-out session":

|    | Pattern           | Туре            | Room              | Dates                    |
|----|-------------------|-----------------|-------------------|--------------------------|
| A. | . MWF 3pm-3:50pm  | Lecture (Class) | General Pool Room | Using Part of Term Dates |
| B. | . R 3:30pm-4:45pm | Lecture (Class) | General Pool Room | Using Part of Term Dates |
|    |                   |                 |                   |                          |

#### A 3-credit course has a standard meeting pattern, plus a monthly evening meeting pattern for exams or screenings:

|    | Pattern         | Туре            | Room              | Dates                    |
|----|-----------------|-----------------|-------------------|--------------------------|
| A  | . TR 8am-9:15am | Lecture (Class) | General Pool Room | Using Part of Term Dates |
| B  | . М брт-8рт     | Lecture (Class) | General Pool Room | 9/16/2019                |
| С  | . М 6рт-8рт     | Lecture (Class) | General Pool Room | 10/14/2019               |
| D  | . М 6рт-8рт     | Lecture (Class) | General Pool Room | 11/18/2019               |
| E. | M 6pm-8pm       | Lecture (Class) | General Pool Room | 12/16/2019               |
|    |                 |                 |                   |                          |

#### A course that meets once a month:

| Pattern      | Туре            | Room              | Dates     |
|--------------|-----------------|-------------------|-----------|
| A. U 9am-5pm | Lecture (Class) | General Pool Room | 9/8/2019  |
| B. U 9am-5pm | Lecture (Class) | General Pool Room | 10/6/2019 |
| C. U 9am-5pm | Lecture (Class) | General Pool Room | 11/3/2019 |
| D. U 9am-5pm | Lecture (Class) | General Pool Room | 12/8/2019 |
|              |                 |                   |           |

#### A hybrid course meets Tuesday in person and Thursday online:

|    | Pattern      | Туре                  | Room              | Dates                    |
|----|--------------|-----------------------|-------------------|--------------------------|
| A. | T 2pm-2:50pm | Seminar (Class)       | General Pool Room | Using Part of Term Dates |
| B. | R 2pm-2:50pm | Online Course (Class) | No Room Needed    | Using Part of Term Dates |
|    |              |                       |                   |                          |

### 4.0 Validating

In the Course Sections screen, clicking the **'Validate'** button will run all relevant rules on all of a scheduling unit's sections within the selected term. Validating is a useful way to review which sections have a warning or error note and the types of workflow approvals that these sections will go through.

Within Design Mode (specifically, in the Proof & Final Submission Phase, which is right after the Plan Phase), validating is how a scheduler submits their complete scheduling unit to the Registrar's Office.

Any part of the schedule that is not complete at that point will automatically be included in the submission, so schedulers should either delete any incomplete sections, or be aware that those sections may later require one or more validation worksflows with each additional submission, during **Refine Mode**.

| View By  Validat Validating Scheduling Un                                                                    | e 🛠 Bridge Tools 🔥 Vis<br>it                                                                           | ualize 🝸 Filter 🛄 F                                                                            | ramer Export ▼<br>@ X                                                   | (1) Clic<br>Course<br>A prog<br>all sec                                | ck <b>'Validate'</b> on the<br>e Sections screen.<br>gress bar will run as<br>tions are reviewed |
|----------------------------------------------------------------------------------------------------|----------------------------------------------------------------------------------------------------|------------------------------------------------------------------------------------------------|-------------------------------------------------------------------------|------------------------------------------------------------------------|--------------------------------------------------------------------------------------------------|
| Total: 36                                                                                                    | Complete: 3                                                                                            | Passed: 1                                                                                      | Failed: 2 🖆                                                             |                                                                        |                                                                                                  |
| Validating Scheduling U                                                                                      | Jnit<br>Rule Validat                                                                                   | tion Complete                                                                                  | (2a) Click on<br><b>detail list</b> of<br>warning or w<br>(Note: no rec | blue or <mark>re</mark><br>sections t<br>vill initiate<br>d text is in | ed text to pull up a<br>hat either triggered a<br>e a workflow.<br>hthis example.)               |
| Total: 36                                                                                                    | Complete: 36                                                                                           | Passed: 27                                                                                     | Failed: 9 🖆                                                             | ·                                                                      |                                                                                                  |
| <ul> <li>Standard Meeting Patter</li> <li>Standard Meeting Patterns</li> <li>Show noncompliant se</li> </ul> | erns<br>s<br>ictions 🔁                                                                                 |                                                                                                | (2b) Click on<br>to go directly<br>triggered a w                        | the blue e<br>to the se<br>arning or                                   | export arrow<br>ctions that<br>error.                                                            |
| <ul> <li>Absolute Max within 90<br/>Absolute Max within 90% of<br/>Absolute Max within 90</li> </ul>         | 0% of Actual Room Cap<br>of Actual Room Cap<br>0% of Actual Room Cap                                   | eview sections failing the te                                                                  | st                                                                      |                                                                        | )                                                                                                |
| *Hours Compliance bet<br>*Hours Compliance betwe<br>during Primetime, we cannot be the compliance betwe      | ween 10am-2pm<br>en 10am-4pm - if more than 15% of y<br>not guarantee a General Pool Room.             | our scheduled sections are sch                                                                 | eduled within an hour                                                   | P: For Wo                                                              | orkflow items, nothing<br>done. However, this                                                    |
| <ul> <li>Cannot use Cancelled S</li> <li>Prior to Room Assignment</li> <li>Cancelled Sections</li> </ul>     | ection Prior to Room Assignmen<br>instead of cancelling, delete the sect                               | it<br>tion.                                                                                    | wi<br>Wi                                                                | hich of yo<br>orkflow at                                               | ur sections are in<br>t any given time.                                                          |
| Scheduling Unit submis<br>rule keeps schedulers from<br>Scheduling Unit submissio                            | sions from Design Mode to Refi<br>bridging to Banner whole depar<br>ns from Design Mode to Refine Mode | ne Mode require approval fi<br>rtments without registrar a<br>e require approval from Registra | rom Registrar. This<br>oproval<br>ar. This rule keeps                   |                                                                        |                                                                                                  |
| schedulers from bridging t<br>• All Sections Validation                                                      | o Banner whole departments withou                                                                      | t registrar approval                                                                           |                                                                         | (3)                                                                    | Click ' <b>Start</b> Workflow'                                                                   |
| Export                                                                                                    | TIP: You can expo<br>information to Exc                                                                | rt this<br>cel.                                                                                | X Close 48 Start Wo                                                     | orkflow                                                                |                                                                                                  |

#### 4.1 Flags: Error, Warning, Workflow

Rules are established in CLSS to enforce university policies and assist with managing course schedule changes that may occur in a typical academic year. They are like error reports, except they notify you right away if there is an issue with the section. There are three levels of notification if a class section does not satisfy one or more rules.

| 0        | Warning  | CLSS will alert you that there is a potential error on the section. <b>The</b><br><b>section or scheduling unit may be saved</b> , but proceed with caution before<br>completing the full schedule.                                                                                                    |
|----------|----------|----------------------------------------------------------------------------------------------------|
| 0        | Error    | <b>The section or scheduling unit may not be saved.</b> A rationale with possible solutions to the error is given. The error must be corrected first, before the 'Save As-Is' or 'Start Workflow' buttons become available.                                                                                      |
| <u>æ</u> | Workflow | The section is in violation of one or more rules and must be approved by<br>the Chair, the Department, and/or the Registrar's Office. <b>The section may</b><br><b>be saved</b> , which will trigger the workflow.<br>In <b>Design Mode</b> , all workflows occurs at one time for the entire<br>scheduling unit |
|          |          | In <b>Refine Mode</b> , each section – upon its individual submission – will go through a workflow on its own when one is triggered.                                                                                                    |

**IMPORTANT**: While rules help catch errors, remember that CLSS is a computer program with limited logic.

You may need to do some detective work if you generate an error that does not make sense to you. CLSS cannot determine the full nature of the section you intended to set up, so it will give you a list of all the potential errors for you to consider.

If you still don't understand a rule, please contact the Registrar's Office.

![](_page_31_Figure_0.jpeg)

**TIP:** From the **Scheduling Units** screen, you may click Visualizer to view the heat map for all section offerings for all scheduling units within a term. This can assist in determining your "prime-time" meeting pattern trends.

**IMPORTANT:** The Heat Map displays meeting time densities but is not specific to locations. ANY section (within this scheduling unit) that meets will display here, regardless of room or campus; even online meetings patterns can display here.

## 6.0 Using the Framer

The Framer is a useful way to compare terms.

![](_page_32_Figure_2.jpeg)

#### (5) After customizing the instances to view, you may select View > Summary, Standard, or Detail. (Detail is shown below.) CourseLeaf/CLSS - Schedule Framer TIP: 'H' indicates Historical. View 👻 🍸 Filter 🛛 🗠 Export 2017 Spring (H) 2018 Spring (H) 2019 Spring (H) PORT 4910 0 - IND: Staff, Tulane (00000000) (0) 0 - IND: Staff, Tulane (00000000) (0) Independent Study Does Not Meet Does Not Meet PORT 4990 0 - HTH: Staff, Tulane (000000000) (0) 0 - HTH: Staff, Tulane (00000000) (0) 0 - HTH: Staff, Tulane (000000000) (0) Honors Thesis Does Not Meet Does Not Meet Does Not Meet PORT 5000 0 – HTH: Staff, Tulane (00000000) (0) 0 – HTH: Staff, Tulane (00000000) (0) 0 – HTH: Staff, Tulane (00000000) (0) Honors Thesis Does Not Meet Does Not Meet Does Not Meet PORT 5190 Semester Abroad **PORT 6000** 0 - IND: Staff, Tulane (00000000) (0) 0 - IND: Staff, Tulane (00000000) (0) 0 - IND: Staff, Tulane (00000000) (0) Independent Study Does Not Meet Does Not Meet Does Not Meet PORT 6130 Brazilian Cultural Imaginaries PORT 6160 Afro-Brazilians 01 – SEMĮ Gadro, Avo (602214086) (5) PORT 6230 01 - LEC: Staff (5) Add Section Brazilian Lit & The City 🔀 See PORT 4130-01 Does Not Meet TR 2pm-3:15pm TIP: In Standard or Detail view, To add a new section, hover your click on an instructor's name to cursor over the cell where your get their teaching schedule for course section (row) and those terms. instance (column) intersect. A green 'Add Section' button will appear. Click this to open a 'Create Section' pop-up.

IMPORTANT: For more information on using the Framer, please refer to <a href="https://help.courseleaf.com/clss/framer/">https://help.courseleaf.com/clss/framer/</a>

#### Information includes:

- View Options (summary, standard, detail, or customize)
- How to Duplicate a Section from Another Instance
- How to Create a New Section in the Framer

## 7.0 Filtering and Reporting

Filtering is a powerful tool to view course sections throughout the university. There are many ways to use this tool, and you are encouraged to experiment with it.

#### 7.1 Filtering

**Filtering** can be run using one or more data fields per filter. These data fields serve as conditions that will narrow the results of a search on your Scheduling Unit's sections. **Key words and symbols** can be used individually or in combination, to limit and specify your search criteria.

| CourseLeaf/CLSS – Instances                                                                                            |         | (1) In the <b>Instances</b> screen , click which<br>term you would like to apply a filter to. (It<br>can be a future, current, or historical term.) |
|----------------------------------------------------------------------------------------------------|---------|----------------------------------------------------------------------------------------------------|
| Historical2019 Academic Year2018 Fall2017 Fall2019 Spring2018 Spring2019 Summer2018 Summer2018 Year Long2017 Year Long | Current | Future<br>2020 Academic Yert<br>2019 Fall<br>2020 Spring<br>2019 Year Long                                                                          |
| 2017 Academic Year<br>2017 Spring<br>2017 Summer                                                                       |         |                                                                                                    |

|                           |                                  |                    | (2) In the <b>Sche</b> e | duling Units screen,<br>' button. |           |
|---------------------------|----------------------------------|--------------------|--------------------------|-----------------------------------|-----------|
| CourseLe                  | eaf/CLSS – 2019 Fa               | ll – Plan Phase    |                          |                                   |           |
| 161 Scheo<br>3,202 Course | duling Units<br>s 9,178 Sections | Nisualize Y Filter | Search                   |                                   | $\supset$ |
| <b>♦ ID</b>               | <b>▲</b> Name                    |                    | Courses                  | Sections                          | _         |
| maca                      | Academic Affairs (               | Medicine)          | 0                        | 0                                 |           |
| accn                      | Accounting                       |                    | 19                       | 55                                |           |

# IMPORTANT: For more on using Filters, please refer to <u>https://help.courseleaf.com/clss/filters/</u>

Information includes:

 Key Words and Symbol Definitions: Use in All Filter Fields

Visualize T Filter Search (3) In the pop-up 'Filter Sections' window, explore the numerous TIP: Click 'Codes' to search for options under each drop-down Filter Sections the codes of any data fields. menu. Criteria Codes 🔶 You can search for Scheduling > Course Units (departments) using the Search bar in the 'Scheduling There are numerous ways to filter. > Course Restrictions Units' screen. Some of the most common are by: > Course Prerequisites • College Department • Section **Examples of Filters:** Subject • Catalog (course) Number Instructors **Course Restrictions** > Section > Meeting Pattern Instructors Meetings Schedule Type Code: LEC, SEM > Meetings Rooms > Rooms ~ Instructors > Part of Term (4) Input your search criteria. See Filter Fields, next page. ID: > Section Restrictions Display Name: > Section Prerequisites First Name: **IMPORTANT:** When entering > Sibling Section multiple entries in the same Last Name: Banner\* data field (example: LEC, SEM), > Linked Parent Section the entries are case-sensitive. Role Code: > Linked Child Section % Responsible: 100 > Cross-list Parent Section TIP: If you click 'Filter' from the > Cross-list Child Section 'Course Sections' screen, your scheduling unit will already be > Approved Section set as a filter under 'Section.' To add more filters under 'Section,' > Overlapping Section click 'Section' to drop down its full menu. X Close 🔦 Clear Apply

(5) Click **'Apply'** to run a filter. Click **'Clear'** to clear all filters.

**TIP:** You can't create a new section while a Filter is being used.

#### **Use in All Filter Fields:**

| Symbol   | Description                                                                   |
|----------|-------------------------------------------------------------------------------|
| !        | Not                                                                           |
| ,        | Or (matches any of the items in the comma-separated list)                     |
| =        | Exact match, ignoring other special characters                                |
| ?        | One wild card character                                                       |
| *        | Zero or more wild-card characters                                             |
| >        | Greater than                                                                  |
| >=       | Greater than or equal to                                                      |
| <        | Less than                                                                     |
| <=       | Less than or equal to                                                         |
| ::       | Range                                                                         |
| same     | Field's value is the same as the corresponding field in another group         |
| NUM      | Numeric                                                                       |
| ALPHA    | Alphabetic                                                                    |
| ALPHANUM | Alphanumeric                                                                  |
| [0-9]    | Matches one character (Number) from the range given in the bracket            |
| [A-Z]    | Matches one character (Capital Letter) from the range given in the bracket    |
| [a-z]    | Matches one character (Lower Case Letter) from the range given in the bracket |
| [A-Za-z] | Matches one character (Any Letter) from the range given in the bracket        |
| [^wW]    | Matches one character that is <b>not</b> a W of either case                   |

**TIP:** URLs in CLSS are stable, so if you create a complicated set of filters, save or bookmark the URL. You can easily adjust the term by typing a different term directly in the URL.

Below is an example: **The highlighted text is a filter for all courses with the subject MGMT, in the Fall 2019 term.** The term (instance) can be updated as needed, and the full link below can be shared among all schedule builders within that scheduling unit. (One URL can include multiple filters.)

https://tulane-test.courseleaf.com/wen/201930/mgmt/#osu=mgmt&ssc=SO

More Examples of Filters (and searching with symbols):

#### Catalog Number

| Filter Sections |                 |       |  |  |
|-----------------|-----------------|-------|--|--|
| Criteria        | Codes           |       |  |  |
| > Course        |                 |       |  |  |
|                 | Catalog Number: | <5000 |  |  |

For undergrad-only sections (all course numbers at the 4000 level and below). (Some exceptions: Architecture, Education)

#### Active/Canceled Sections

| Filter Sections |  |  |  |  |
|-----------------|--|--|--|--|
| Criteria Codes  |  |  |  |  |
| > Course        |  |  |  |  |
| > Section       |  |  |  |  |
| Status Code: A  |  |  |  |  |

#### Change Status Code to X for all canceled sections.

(Note that in the Design phase, sections are deleted instead of canceled.)

#### Enrollment

| Filter Sections |  |  |  |  |
|-----------------|--|--|--|--|
| Criteria Codes  |  |  |  |  |
| > Course        |  |  |  |  |
| > Section       |  |  |  |  |
| Enrollment: <12 |  |  |  |  |

This field can be used to check for low or zero enrollment.

#### **Empty Instructor**

| Filter Sections |            |      |  | ΘX |
|-----------------|------------|------|--|----|
| Criteria Codes  |            |      |  |    |
| > Course        |            |      |  |    |
| > Section       |            |      |  |    |
| > Instructors   |            |      |  |    |
|                 | ID: 000000 | 0000 |  |    |

Sections that do not have an instructor entered will default to "Staff" (ID: 00000000). (This search method will go into full effect by Fall 2020.)

#### 7.2 Exporting Filtered Results

After entering all the filters, click on the **'Export'** button. Exporting to Excel will generate an editable file; exporting to a PDF file will be read-only.

| View By 🔻 | 🗹 Validate | 🛠 Bridge Tools | 👌 Visualize | <b>T</b> Filter | 🖽 Framer        | Export 👻          |  |
|-----------|------------|----------------|-------------|-----------------|-----------------|-------------------|--|
|           |            |                | Show        |                 |                 | Excel File (.csv) |  |
|           |            |                |             |                 | PDF File (.pdf) |                   |  |

After opening the Excel file, you may further filter out and sort what data you need or don't need.

## 8.0 Questions and CLSS Access

For access to CLSS or questions not covered by this guide, please contact:

#### Jennifer Springstead

jspringstead@tulane.edu

(504) 314-2845

Meredith Lapré

mlapre@tulane.edu

(504) 865-5759

# Thank You!

Thank you for working with us to ensure the accuracy of the course schedule. The Office of the Registrar and the students of Tulane University greatly appreciate it!